## University of Cumbria Information Services Multi-Factor Authentication - Registering 1

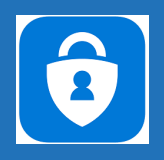

Multi Factor Authentication pairs your University password with an additional form of security, this could be an app on your corporate or personal smart phone, a phone call, or a text message. Before you can use MFA you will need to sign up to this service and choose your additional factors, the same sign up process will cover self service password reset. Every 180 days you will be asked to check all your information is still current.

| 1.       When your account has been enabled for Multi-factor authentication the next time you sign in to your work or school account (off campus), you'll see a prompt that asks you to provide more information before it lets you access your account.                                                                                     | University of Cumbria<br>tom.kelsall@cumbria.ac.uk<br>More information required<br>Your organization needs more information to keep<br>your account secure<br>Use a different account<br>Learn more<br>Next<br>For assistance please contact the Service Desk<br>Emailservicedesk@cumbria.ac.uk or<br>Telephone++44(01228)888888.                                                                                                    |
|----------------------------------------------------------------------------------------------------|----------------------------------------------------------------------------------------------------|
| After you select <b>Next</b> from the prompt, a <b>Keep your account</b><br><b>secure wizard</b> appears, showing the first method, the Microsoft<br>Authenticator app. This app can be installed on any Android<br>or iOS smart phone, personal or corporate – but this needs<br>to be your phone and with you when you need to sign in off | Keep your account secure   Tour organization requires you to set up the following methods of proving who you are.   Method 1 of 2: App   Image: Image: Im |

## University of Cumbria Information Services Multi-Factor Authentication - Registering 2

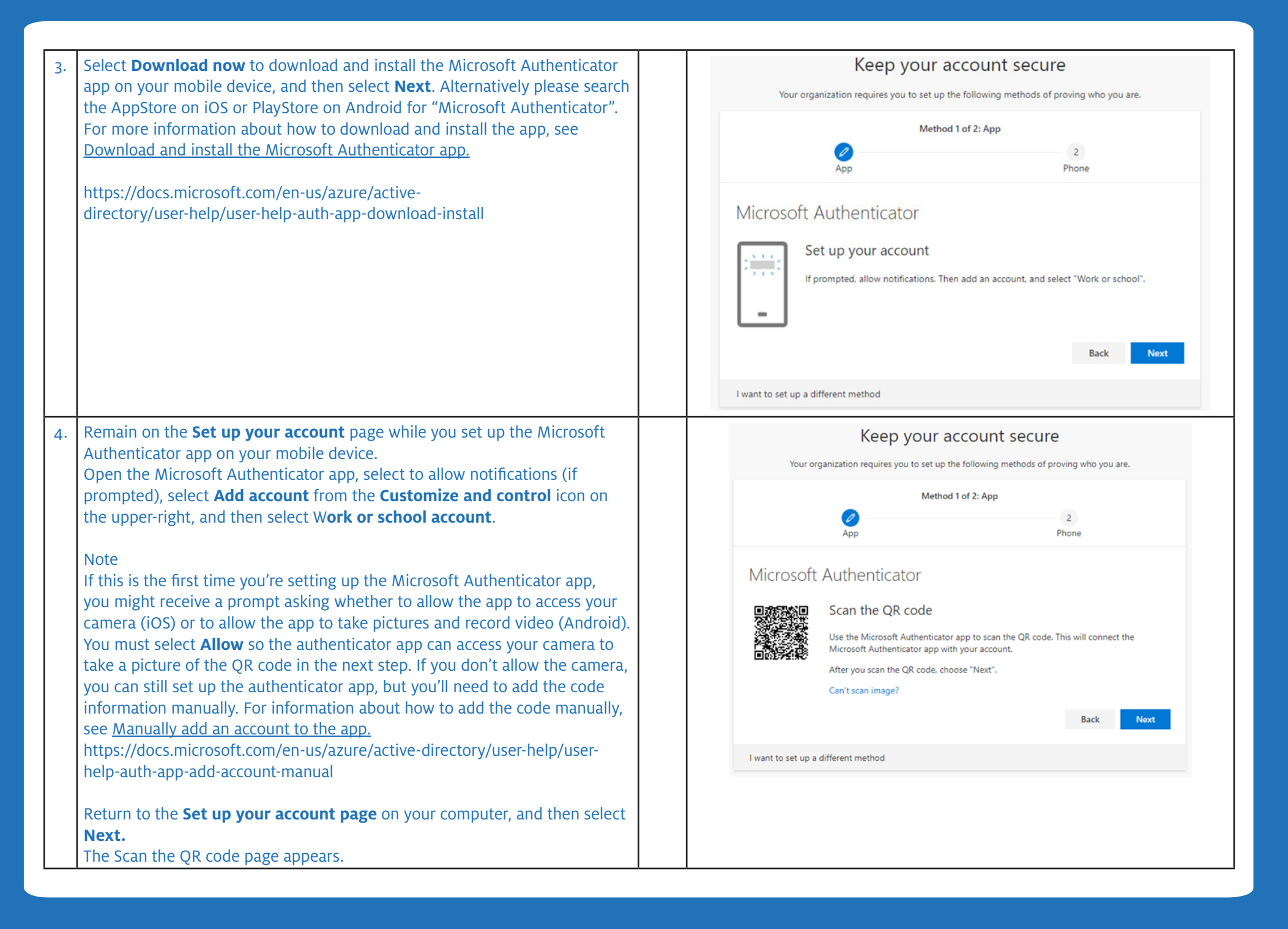

| 5. | Scan the provided code with the Microsoft Authenticator app QR code<br>reader, which appeared on your mobile device after you created your work<br>or school account in the previous step.<br>The authenticator app should successfully add your work or school<br>account without requiring any additional information from you. However, | Keep your account secure         Your organization requires you to set up some methods of proving who you are.         1 App       2 Phone                                                                                                    |  |  |  |  |
|----|----------------------------------------------------------------------------------------------------|----------------------------------------------------------------------------------------------------|--|--|--|--|
|    | the QR image and manually enter the code and URL into the Microsoft<br>Authenticator app. For more information about manually adding a code, see<br><u>Manually add an account to the app</u> .<br>https://docs.microsoft.com/en-us/azure/active-directory/user-help/user-<br>help-auth-app-add-account-manual                             | Microsoft Authenticator<br>Let's try it out<br>Approve the notification we're sending to your app.<br>Resend notification                                                                                                    |  |  |  |  |
|    | Select <b>Next</b> on the <b>Scan the QR code</b> page on your computer.<br>A notification is sent to the Microsoft Authenticator app on your mobile device, to test your account.                                                                                                    | Back Next I want to set up a different method                                                                                                    |  |  |  |  |
| 6. | Approve the notification in the Microsoft Authenticator app, and then select <b>Next.</b>                                                                                                    | Keep your account secure<br>Your organization requires you to set up the following methods of proving who you are.                                                                                                    |  |  |  |  |
|    | Your security info is updated to use the Microsoft Authenticator app by<br>default to verify your identity when using two-step verification or password<br>reset.                                                                                                    | Method 1 of 2: App<br>2<br>App<br>Phone<br>Microsoft Authenticator<br>Let's try it out<br>Approve the notification we're sending to your app.<br>2<br>Mone<br>Mone |  |  |  |  |
|    |                                                                                                    | I want to set up a different method                                                                                                    |  |  |  |  |

## University of Cumbria Information Services Multi-Factor Authentication - Registering 4

| <ul> <li>7. On the Phone set up page, choose whether you want to receive a text message or a phone call, and then select Next. For the purposes of this example, we're using text messages, so you must use a phone number for a device that can accept text messages. Personal phone numbers can be used here as the phone number will not be advertised to anyone else. The UK code of +44 needs to be selected.</li> <li>A text message is sent to your phone number. If would prefer to get a phone call, the process is the same. However, you'll receive a phone call with instructions, instead of a text message.</li> </ul> | Keep your account secure   Your organization requires you to set up the following methods of proving who you are.   Method 2 of 2: Phone   Image: Image: |
|----------------------------------------------------------------------------------------------------|----------------------------------------------------------------------------------------------------|
| 8. Enter the code provided by the text message sent to your mobile device, and then select Next.                                                                                                    | Keep your account secure         Your organization requires you to set up the following methods of proving who you are.         Method 2 of 2: Phone         Øp       Øp         Phone       Phone         We just sent a 6 digit code to +44       Enter the code below.         377148       Resend code         Method 2 of 2: Phone       Method         Uw just sent a 6 digit code to +44       Enter the code below.         377148       Next         I want to set up a different method       I want to set up a different method                                                                                                    |

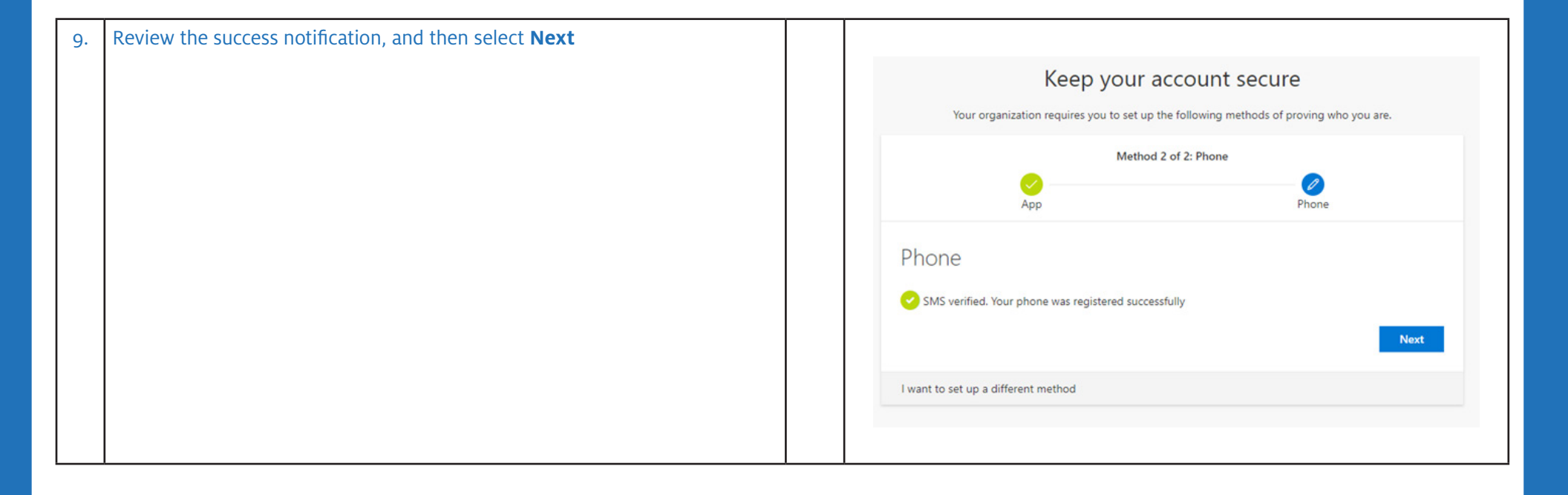

| 10. | Review the <b>Success</b> page to verify that you've successfully set up both the Microsoft Authenticator app and a mobile phone SMS and personal email method for your security info, and then select <b>Done</b> .                                                                                                    |                                                                                                    | Vour organization<br>Apr<br>Success!<br>Great job! You have success<br>Default sign-in method: N<br>Microsoft Authent<br>Microsoft Authent<br>Microsoft Authent<br>Email | Keep your accour<br>n requires you to set up the followin<br>Method 2 of 2: Dor<br>fully set up your security info. Choo<br>dicrosoft Authenticator - notification<br>icator | nt secure<br>Ing methods of proving<br>Ine<br>Email<br>see "Done" to continue<br>n | who you are.<br>signing in.<br>Done |                |   |  |
|-----|----------------------------------------------------------------------------------------------------|----------------------------------------------------------------------------------------------------|----------------------------------------------------------------------------------------------------|----------------------------------------------------------------------------------------------------|------------------------------------------------------------------------------------|-------------------------------------|----------------|---|--|
| 11. | To Review your authentication methods.<br>If you want to review these settings or would like to add or alter an<br>authentication method please visit the following page.<br><u>http://myprofile.microsoft.com</u> . and select <b>Security Info</b> .<br>You will always need to use MFA to gain access to this page. Below shows all<br>possible methods added. | Secu<br>These are<br>Defaults s<br>+ Add<br>& s<br>& c<br>& c<br>& c<br>& c<br>& c<br>& c<br>& c<br>& c<br>& c<br>& c | rity info the methods you use to sign in to you ign-in method: Microsoft Authenticae I method Thone Office phone Microsoft Authenticator iecurity key mail               | ur account or reset your password.<br>tor – notification Change<br>+44 0797665500<br>+44 0722858424<br>SM-G960F<br>Yubico_SNFC_TK                                            | Change                                                                             | Delet<br>Delet                      | te<br>te<br>te | ~ |  |

| 12. | You can change the default method by selecting <b>Change.</b> The recommendation is to use <b>Microsoft Authenticator – notification</b> – as this is the quickest approval method. |                                                                                                    | Security info These are the methods you use to sign into your account or reset your password. Default sign-in method: Microsoft Authenticator - notification Change + Add method                                                          |                                            |                                      |        |   |  |
|-----|----------------------------------------------------------------------------------------------------|----------------------------------------------------------------------------------------------------|----------------------------------------------------------------------------------------------------|--------------------------------------------|--------------------------------------|--------|---|--|
|     |                                                                                                    |                                                                                                    | & Phone                                                                                                    |                                            | Change                               | Delete |   |  |
|     |                                                                                                    |                                                                                                    | & Office phone                                                                                                    | Add a method                               |                                      |        |   |  |
|     |                                                                                                    |                                                                                                    | Microsoft Authenticator                                                                                                    | Which method would you like to add?        |                                      | Delete |   |  |
|     |                                                                                                    |                                                                                                    | Security key                                                                                                    | Authenticator app                          | ~                                    | Delete | ~ |  |
|     |                                                                                                    |                                                                                                    | Email                                                                                                    | Authenticator app                          |                                      | Delete |   |  |
|     |                                                                                                    |                                                                                                    |                                                                                                    | Security key                               | _                                    |        |   |  |
| 13. | Click + Add Method to add more phones, keys or Authenticator apps.                                                                                                    | Security info<br>These are the methods you use to<br>Default sign-in method: Microso<br>+ Add method<br>Prone<br>Office phone<br>Office phone<br>Office phone<br>Security key<br>Email | sign into your account or reset your password.<br>At Authenticator - notification Change<br>Change default method<br>Which method would you like to use to sign in?<br>Microsoft Authenticator - notification<br>Phone - call 01225598424 | Change                                     | Delete<br>Delete<br>Delete<br>Delete |        |   |  |
|     |                                                                                                    |                                                                                                    |                                                                                                    | Phone - text                               |                                      |        |   |  |
|     |                                                                                                    |                                                                                                    |                                                                                                    | Microsoft Authenticator - notification     |                                      |        |   |  |
|     |                                                                                                    |                                                                                                    |                                                                                                    | Authenticator app or hardware token - code |                                      |        |   |  |